### Grécko

Od všetkých cestujúcich prichádzajúcich do Grécka sa vyžaduje vyplnenie online formulára (The Passanger Locator Form - PLF), ktorý je potrebné odoslať najneskôr 24 hodín pred vstupom do krajiny (do času 23:59 h dňa pred dňom vstupu do krajiny). Vo formulári je potrebné uviesť údaje ako napríklad odkiať osoba cestuje, dĺžku predchádzajúcich pobytov v iných krajinách či adresu pobytu v Grécku. Stačí vyplniť iba jeden PLF formulár za jednu rodinu.

Po odoslaní formulára dostanú cestujúci potvrdzujúci email o registrácii v online systéme a následne (deň pred resp. v deň príchodu do Grécka) osobný QR kód, ktorý musí byť predložený pri príchode do Grécka v tlačenej alebo elektronickej podobe (napríklad v mobile). Ak preprava začína skôr ako v deň príchodu do Grécka, cestujúci môžu nastúpiť na cestu po predložení potvrdzujúceho emailu.

Systém, po vyhodnotení nahlásených údajov určí, či má táto osoba pri vstupe do Grécka podrobiť testu na COVID-19 alebo nie.

Elektronický formulár pre vstup do Grécka nájdete tu: https://travel.gov.gr/#/

Manuál ako formulár vyplniť:

1. Krok

**Registrácia** - na zaregistrovanie stlačíte vpravo dole **"Register**", zadáte kontaktný email a 6 miestne heslo a potvrdíte **"Submit**".

| govgr <sub>m</sub> | Protocol for Arrivals in Greece |
|--------------------|---------------------------------|
| Back               |                                 |
| Passenger Locator  | Form (PLF)                      |
| Login              |                                 |
| Email              |                                 |
| email@email.sk     |                                 |
| Password           |                                 |
| •••••              |                                 |
|                    | Register   Reset Password       |
| Submit             |                                 |
|                    |                                 |
|                    |                                 |

Hellenic Republic eneral Secretariat for Civil Protection Privacy Policy 2. Krok

Pred začiatkom vypĺňania formuláru treba potvrdiť všetky 3 políčka:

- **I have read the protocol** (potvrdíte, že ste čítali protokol o podmienkach vstupu z úvodnej strany)
- I will fill out and submit the form completely, correctly and truthfully (potvrdíte, že formulár vyplníte kompletne, správne a pravdivo)

**I will submit only one PLF form my family / household** (potvrdíte, že vyplníte len jeden formulár za rodinu alebo domácnosť).

Pre pokračovanie zadáte "Continue".

Passenger Locator Form (PLF) - Please fill this form in English

# Before you begin

- I have read the protocol.
- I will fill out and submit the form completely, correctly, and truthfully.
- I will submit only one PLF form for my family / household.

By inserting your data hereunder you acknowledge that such data will be processed in order to protect public health against the COVID\_19 pandemic (ar. 9 par. 2 i, Greek Law 4624/2019 ar. 22 par. 1 c). Furthermore, in case that your country of origin/ domicile is outside EEA and there is no adequacy decision, your personal data must be transferred to your Embassy or consulate according to ar. 49 par. 1 d of GDPR.

#### Continue

3. Krok

Typ dopravy – zadáte leteckú dopravu "Aircraft" a zadáte pokračovať "Continue"

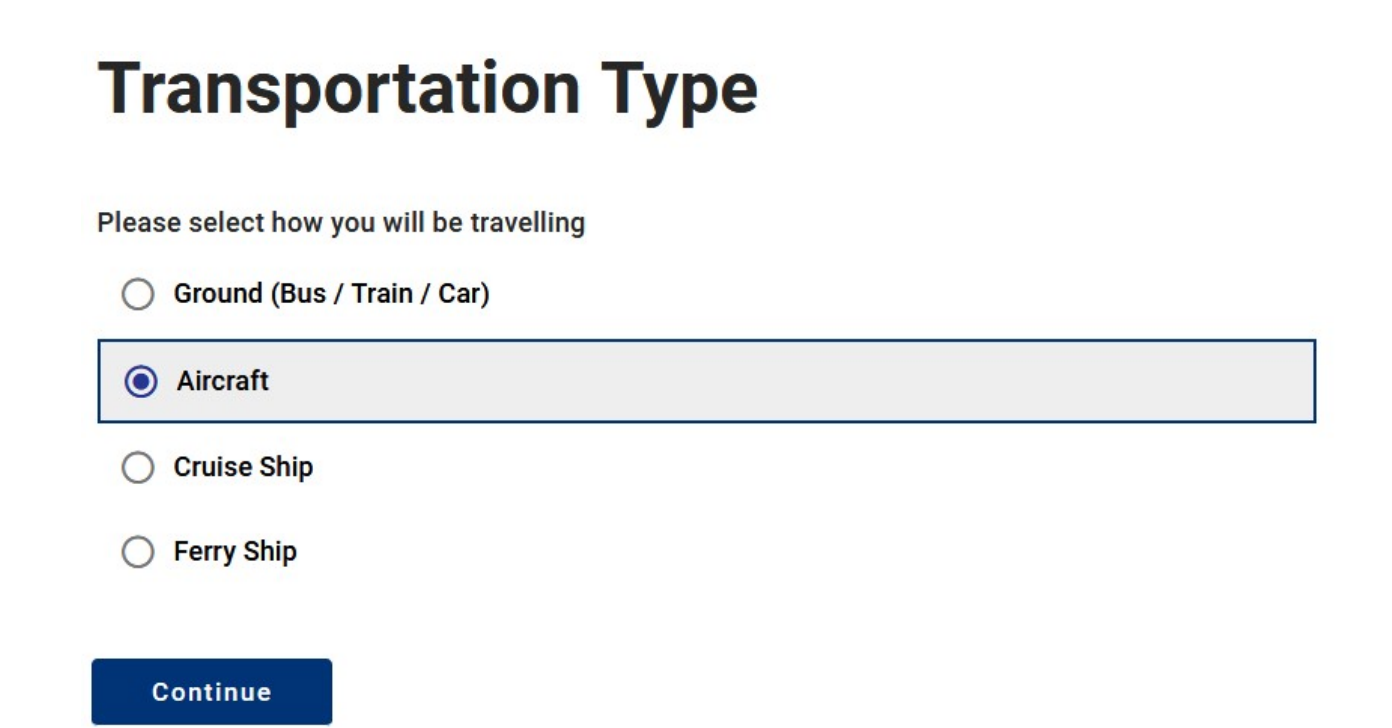

4. Krok

**Informácie o lete** – zadáte názov leteckej spoločnosti **"Airline name**" (nájdete v cestovných pokynoch CK), číslo letu **"Flight Number**" (číslo pozostáva z 2 veľkých písmen a 1-4 ciferného čísla - nájdete na voucheri CK), dátum príchodu **"Date of Arrival**" a zadáte miesto vstupu do krajiny – príletové letisko **"Point of entry in the country**" (nájdete v cestovných pokynoch CK). Pre pokračovanie zadáte **"Continue".** 

# **Aircraft Flight Information**

Please fill in the details of your flight

#### Airline Name

Flight Number

Enter 2 characters followed by 1-4 numbers between 0 and 9, e.g. AC7678, LH1752

Please check if your flight is private.

Date of Arrival

#### Point of entry in the country

Select Entry Point

Please check if there is an internal connection flight.

Continue

5. Krok

**Informácie ohľadne zdravotného stavu** - ktoré z nasledovných dokladov predložíte pri vstupe do krajiny?

- potvrdenie o úplnej vakcinácii (následne zadáte krajinu, kde bola vakcína podaná, názov vakcíny a dátum poslednej vakcíny)

- negatívny PCR test s uvedením odobratia vzorky nie viac ako 72 hodín pred príchodom do krajiny
- potvrdenie o prekonaní COVID za posledných 9 mesiacov

Pre pokračovanie zadáte "Continue".

## **Health Questions**

Please provide all the necessary information

Which of the following credentials are you bringing to enter the country?

- O Complete Vaccination
- O Negative PCR test taken no more than 72 hours before my arrival
- Recovery from COVID in the past 9 months

Continue

6. Krok

Osobné údaje – zadáte:

- "Last (family) name" priezvisko
- "First (given) name" meno
- "Middle Initial (Optional)" stredné meno nie je povinné vyplniť
- "Your sex" pohlavie (Male muž, Female žena, Other iné)
- "**Age**" vek
- "ID Document Type" typ cestovného dokladu (National ID občiansky preukaz, Passport – cestovný pas), po zadaní sa zobrazí políčko pre číslo cestovného dokladu
- "Mobile Phone Number" mobilý telefón vo formáte začínajúcim +421....
- Ostatné telefónne čísla s poznámkou "Optional" nie je povinné vypĺňať

Pre pokračovanie zadáte "Continue".

#### Osobné údaje:

Personal Information

Last (family) name

First (given) name

Middle Initial (Optional)

Your Sex

O Male

O Female

O Other

Age Enter your age

ID Document Type

O National ID

O Passport

Phone number(s) where you can be reached if needed.

#### Mobile Phone Number

Enter a plus sign (+) followed by your country code and your phone number, e.g. +306989123456

#### Business Phone Number (Optional)

Enter a plus sign (+) followed by your country code and your phone number, e.g. +306989123456

#### Home Phone Number (Optional)

Enter a plus sign (+) followed by your country code and your phone number, e.g. +306989123456

#### Other Phone Number (Optional)

Enter a plus sign (+) followed by your country code and your phone number, e.g. +306989123456

#### Email Address

Enter your username/mailbox name followed by the @ symbol and the domain name, e.g. jsmith@example.com Please make sure you enter a valid email address in order to receive your PLF.

Adresa trvalého pobytu – zadáte resp. vyberiete zo zoznamu:

- "Country" Krajina
- "State / Province" Kraj
- "City" Mesto
- "ZIP / Postal Code" PSČ
- "Street" Ulica
- "Street Number"- Číslo
- Ostatné políčka s poznámkou "Optional" nie je povinné vypĺňať

-

-

Pre pokračovanie zadáte "Continue".

## **Permanent Address**

Please fill in the address of your permanent residence

#### Country

Select Country

State / Province (Optional)

Select State / Province

City

ZIP / Postal Code

Street

Street Number

Apartment Number / Cabin Number (Optional)

#### Country (Optional)

If in the 14 days prior to your arrival / departure you have stayed in a country (not transit) other than your permanent address, declare below the name of country.

Select Country

Continue

Adresa pobytu (hotel) - zadáte resp. vyberiete zo zoznamu:

- "Country" krajina (vyberiete "Greece")
  - "State / Province" Kraj = nie je povinný údaj
  - "City" Mesto (zadáte názov napr.
    - Crete/Rhodos/Thessaloniki/Zakynthos/ Corfu)
  - "ZIP / Postal Code" PSC (zadáte 5 ciferné číslo)
  - "Hotel name" Názov hotela
  - "Street"- zadáte Názov strediska, kde sa hotel nachádza
  - Ostatné políčka s poznámkou "Optional" nie je povinné vypĺňať

-

Pre pokračovanie zadáte "Continue".

### **Temporary Address**

Please list all the places you will be staying at during the 14 days following your arrival / departure (Permanent Address listed before is excluded).

#### Country

Select Country

State / Province (Optional)

Select State / Province

City

#### ZIP / Postal Code

Hotel name (if any)(Optional)

O Cruise Ship Name

Street

Apartment Number / Cabin Number (Optional)

Please check if there is a second temporary address.

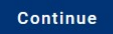

#### Kontakt v prípade núdze - zadáte:

- "Last (family) name" priezvisko
- "First (given) name" meno "Country" krajina \_
- -
- "City" mesto/obec -
- "Mobile Phone Number" mobilný telefón -
- "Email Address" emailová adresa -

Pre pokračovanie zadáte "Continue".

## **Emergency Contact Information**

Someone who can reach you during your trip.

#### Last (family) name

First (given) name

#### Country

Select Country

#### City

#### Mobile Phone Number

Enter a plus sign (+) followed by your country code and your phone number, e.g. +306989123456

#### Other Phone Number (Optional)

Enter a plus sign (+) followed by your country code and your phone number, e.g. +306989123456

#### Email Address

Enter your username/mailbox name followed by the @ symbol and the domain name, e.g. jsmith@example.com

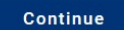

Spolucestujúci – rodinný príslušník

"ADD FAMILY MEMBER" – stlačením pridávate spolucestujúcich rodinných príslušníkov (tu zadáte všetkých spolucestujúcich vrátane detí a infantov)

- "Last (family) name" priezvisko
- "First (given) name" meno
- "Age" vek

Pre pokračovanie zadáte "Continue".

| Travel Companions – Family |   |  |  |  |
|----------------------------|---|--|--|--|
| ADD FAMILY MEMBER          |   |  |  |  |
| Last (family) name         |   |  |  |  |
|                            |   |  |  |  |
|                            |   |  |  |  |
| First (given) name         |   |  |  |  |
|                            |   |  |  |  |
|                            |   |  |  |  |
| Age<br>Enter your age      |   |  |  |  |
|                            |   |  |  |  |
|                            |   |  |  |  |
| REMOVE FAMILY MEMBER       | 1 |  |  |  |
| Continue                   |   |  |  |  |

11. krok

Spolucestujúci – ktorí nie sú rodinnými príslušníkmi (priatelia, skupiny a pod.)

**"ADD NON-FAMILY TRAVEL COMPANION"** – stlačením pridávate spolucestujúcich v skupine (nie je to povinný údaj, zadávate len pre potreby možného dohľadania spolucestujúcich osôb mimo rodiny)

Pre dokončenie zadáte "Submit".

## Travel Companions – Non-Family / Non-Same Household

Also include name of group (if any)
ADD NON-FAMILY TRAVEL COMPANION

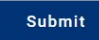